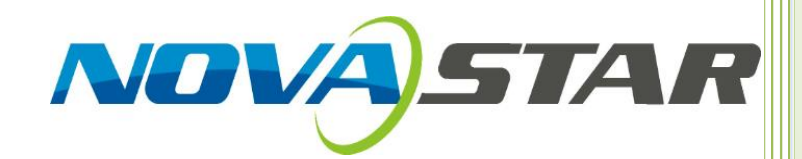

# Firmware Upgrade

# —NovaLCT

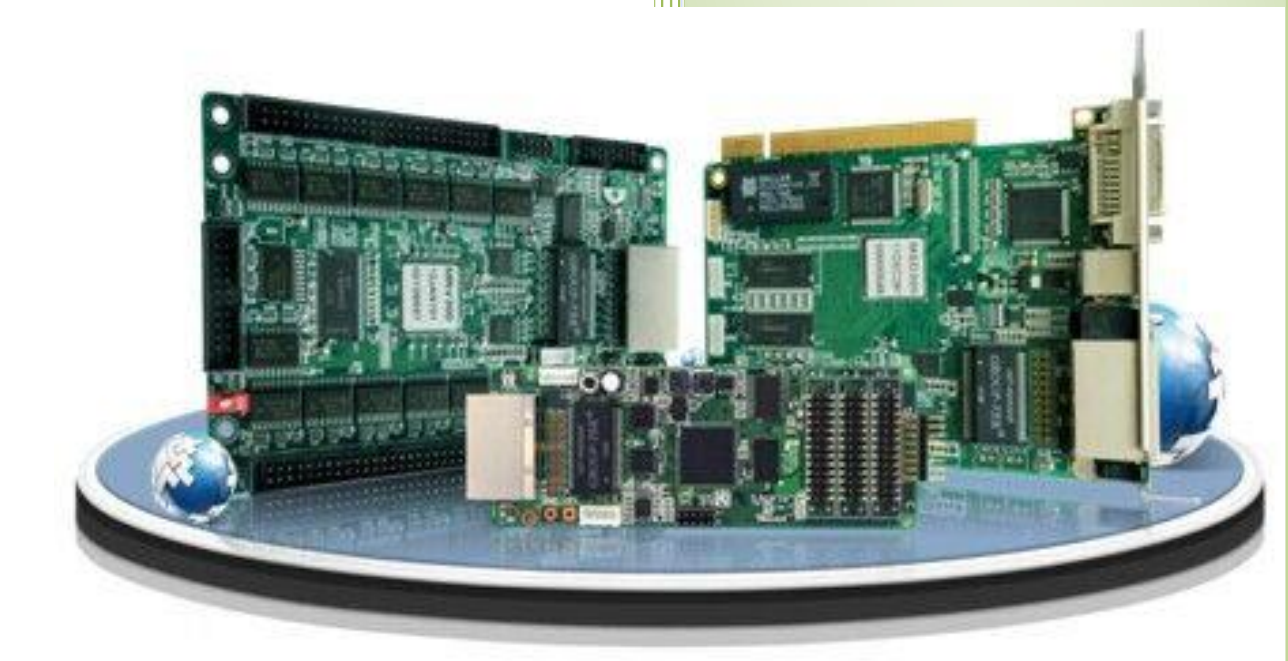

Xi'an NovaStar Tech Co.Ltd

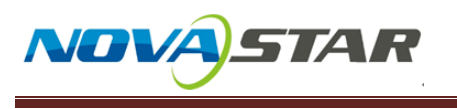

西安诺瓦电子科技有限公司 Xi'an NovaStar Tech Co., LTD

## Description

| Function    | Upgrade the hardware program of the control system |
|-------------|----------------------------------------------------|
|             | 1. To support new function;                        |
| Application | 2. Fix Bug;                                        |

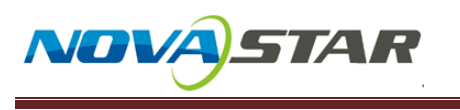

## 1. Software operation

### 1. Run NovaLCT

| <u> Nova</u> LCT |                | I          |          |         |             |              |                |          | — | $\times$ |
|------------------|----------------|------------|----------|---------|-------------|--------------|----------------|----------|---|----------|
| System(S)        | Settings (C)   | Tools(T)   | Plug-in  | (P) Use | r(U) Langu  | Jage(L) H    | elp(H)         |          |   |          |
| i 🛌              |                |            |          | 2       | Advanced Sy | nchronous 9  | System User    | Login(A) |   |          |
|                  |                | $\sim$     | $\sim$   | 1       | Enter demor | nstration mo | de(E)          |          |   |          |
| Brightness       | Screen Cont    | rol Monite | oring Mu | ulti-fu | Media Playe | r Login(T)   |                |          |   |          |
| -Local System    | Information    |            |          |         |             |              |                |          |   |          |
| Control Sys      | stem 0         |            | Other D  | evice   | 0           | Viev         | v Details of [ | Device   |   |          |
| Monitor Inform   | nation         |            |          |         |             |              |                |          |   |          |
|                  |                |            |          |         |             |              | U              | •        |   |          |
|                  |                |            |          |         |             |              |                |          |   |          |
| L                |                |            |          |         |             |              |                |          |   |          |
| Service Status:  | Service versio | on:3.1     |          |         |             |              |                |          |   | .::      |
|                  |                |            |          | _       | · · · ·     |              |                |          |   |          |

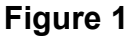

2. Login as Advanced user, and the password is "admin"

| 🝠 NovaLCT                                       |                       |             |                  | _ | $\times$ |
|-------------------------------------------------|-----------------------|-------------|------------------|---|----------|
| System( <u>S</u> ) Settings ( <u>C</u> ) Tools( | D Plug-in (P) User(U) | Language(L) | Help( <u>H</u> ) |   |          |
| 🔆 🖾 🛛                                           |                       | ~~~         |                  |   |          |
| Brightness Screen Control Mo                    | User Login            |             | × itoring        |   |          |
| Local System Information                        | adm                   | in          |                  |   |          |
| Control System 0                                | Password *****        |             | Is of Device     |   |          |
| Monitor Information                             | Login                 | Cancel      | J 📢              |   |          |
|                                                 |                       |             |                  |   |          |
| Contine Statue: Contine version:24              |                       |             |                  |   |          |
| Service Status, Service Version.3.1             |                       |             |                  |   |          |

Figure 2

3. Type "admin" on the NovaLCT main interface, and a pop-up window will show.

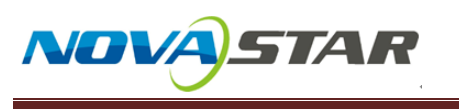

## 西安诺瓦电子科技有限公司

Xi'an NovaStar Tech Co., LTD

| S NovaLCT                                                                                                    | _         | $\times$ |
|----------------------------------------------------------------------------------------------------|-----------|----------|
| System( <u>S)</u> Settings( <u>C)</u> Tools( <u>T)</u> Plug-in( <u>P</u> ) User( <u>U</u> ) Language( <u>L</u> ) Help( <u>H</u> ) |           |          |
|                                                                                                    | ~~        |          |
| Screen Configuration Brightness Calibration Screen Control Monitoring Multi-function Card                                         | Test Tool | Ŧ        |
| Local System Information Type "admin"                                                                                             |           |          |
| Control System 1 Other Device Unknown <u>View Details of Device</u>                                                               |           |          |
| Monitor Information                                                                                                    |           |          |
|                                                                                                    | •         |          |
|                                                                                                    |           |          |
|                                                                                                    |           |          |
|                                                                                                    |           |          |
| Service Status: Service version:test                                                                                              |           | <br>     |

Figure 3

**4.** Choose right communication port, Refresh to finish firmware version check.

| rogram loadingthe current communication port has device accessed                                                                                                    | - 🗆 ×                             |
|----------------------------------------------------------------------------------------------------|-----------------------------------|
| The program is loading                                                                                                    |                                   |
| Select operation communication port Current operation communication port USB@Port_#0002.Hub_#0001 USB@Port_#0002.Hub_#0001                                                                                                    | Device count 1                    |
| Select the program                                                                                                    |                                   |
| Program name Ver.                                                                                                    |                                   |
| Program version Ver                                                                                                    |                                   |
| Program path                                                                                                    | Browse Receiving card prog        |
| SelectAdd-ins                                                                                                    |                                   |
| MCU of FPGA of Receiving FPGA of receiving.                                                                                                    | Update Reconnect                  |
| Hardware program version information     Sending Card     Hardware program version information     Hardware program version information     Sending Card     Hardware program version information     Hardware program version information |                                   |
| Information Console                                                                                                    |                                   |
| 2018/8/20 8:57:41Sending Card1 Read sending card program version Succeeded 2018/8/20 8:57:41Sending Card1 Output port1 Receiving Card1 Read receiving card FPGA ve 2018/8/20 8:57:41Sending Card1 Output port1 Receiving Card1 Read receiving card MCU ver                                                                                                    | rsion Succeeded<br>sion Succeeded |
|                                                                                                    |                                   |

Phone: NovaStar (Xi'an) +86-29-8450-7048 NovaStar (Shenzhen) +86-755-3359-2491

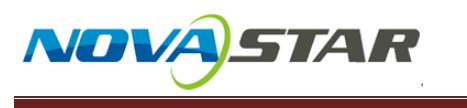

#### Figure 4

### 5. Click program path and choose right data.

#### 6. Click update to finish update.

| o dirette operation                     | USB@Port                                                                                                    | #0002 Hub #0001                                | ~                       | Device count  | 1                |
|-----------------------------------------|----------------------------------------------------------------------------------------------------|------------------------------------------------|-------------------------|---------------|------------------|
| communication port                      | CSD@Fort_                                                                                                    | _=0002.1105_=0001                              | Ť                       | Donioo oodiir | •                |
| Select the program                      |                                                                                                    |                                                |                         |               |                  |
| Program name                            | Ver.                                                                                                    |                                                |                         |               |                  |
| Program version                         | Ver                                                                                                    |                                                |                         |               |                  |
| Program path                            |                                                                                                    |                                                |                         | Browse        | eiving card prog |
| electAdd-ins                            |                                                                                                    |                                                |                         |               |                  |
| MCU of 浏览                               | て件実                                                                                                    |                                                | ×                       |               |                  |
| sending car                             |                                                                                                    |                                                |                         | Cha           | Reconnet         |
|                                         |                                                                                                    |                                                |                         |               |                  |
|                                         |                                                                                                    |                                                |                         |               |                  |
| ardware Progra                          |                                                                                                    |                                                |                         |               |                  |
|                                         | 東面                                                                                                    |                                                | ^                       |               |                  |
| 🖲 Refres 📿 🔉                            | 🕋 OneDrive                                                                                                    |                                                |                         | 🚊 🗌 Refres    | Refresh          |
| >                                       | △ WPS云文档                                                                                                    |                                                | -                       |               |                  |
| >                                       | 🤱 admin                                                                                                    |                                                |                         |               |                  |
|                                         | 💷 此电脑                                                                                                    |                                                |                         |               |                  |
| >                                       |                                                                                                    |                                                |                         |               |                  |
| >                                       |                                                                                                    |                                                |                         |               |                  |
| >                                       |                                                                                                    |                                                |                         |               |                  |
| > >                                     | 库<br>¥₩ SDHC (G:)<br>全→ 网络                                                                                                    |                                                |                         |               |                  |
| > > > > > > > > > > > > > > > > > > > > | □ 库 \$\$\$\$ \$DHC (G:) ○ 网络 ○ 控制面板                                                                                                    |                                                |                         |               |                  |
| > > > > >                               | <ul> <li>□ 库</li> <li>\$\$\$\$ SDHC (G:)</li> <li>□ 网络</li> <li>□ 控制面板</li> <li>□ 回收站</li> </ul>                                                                                                    |                                                |                         |               |                  |
| > > > >                                 | <ul> <li>□ 库</li> <li>□ Ω</li> <li>□ Ω</li> <li>□ Δ</li> <li>□ Δ</li> <li>□ </li> <li>□ </li></ul> | 1.0.0.0.S4.T3                                  |                         |               |                  |
| > > > >                                 | □ 库 ■ 尿 ■ SDHC (G:) ● 网络 ● 控制面板 ○ 归创成 ○ 回收站 □ DATA_VX6S V ■ MRV300 Data                                                                                                    | 1.0.0.0.\$4.T3<br>Mars V3.7.0.13 CTM1.         | 13 (Uni 60 v            |               |                  |
| > > >                                   | <ul> <li>□ 库</li> <li>■ SDHC (G:)</li> <li>■ 网络</li> <li>■ 控制面板</li> <li>□ 回收站</li> <li>□ DATA_VX6S V</li> <li>□ MRV300_Data</li> </ul>                                                                                                    | '1.0.0.0.\$4.T3<br>a_Mars_V3.7.0.13_CTM1.      | 13 (Uni 60 v            |               |                  |
| formation Cons                          | <ul> <li>□ 库</li> <li>■ SDHC (G:)</li> <li>□ 网络</li> <li>□ 控制面板</li> <li>□ 回收站</li> <li>□ DATA_VX6S V</li> <li>□ MRV300_Data</li> </ul>                                                                                                    | 1.0.0.0.\$4.T3<br>9_Mars_V3.7.0.13_CTM1.       | 13 (Uni 60 v            |               |                  |
| formation Cons                          | <ul> <li>□ 库</li> <li>■ SDHC (G:)</li> <li>● 网络</li> <li>● 控制面板</li> <li>&gt; 回收站</li> <li>□ DATA_VX6S V</li> <li>□ MRV300_Data</li> </ul>                                                                                                    | 1.0.0.0.\$4.T3<br>a_Mars_V3.7.0.13_CTM1.       | 13 (Uni 60 ↓<br>>       |               |                  |
| formation Cons                          | <ul> <li>□ 库</li> <li>◎ SDHC (G:)</li> <li>□ 网络</li> <li>○ 控制面板</li> <li>○ 回收站</li> <li>□ DATA_VX6S V</li> <li>□ MRV300_Data</li> </ul>                                                                                                    | 11.0.0.0.S4.T3<br>a_Mars_V3.7.0.13_CTM1.<br>魔定 | 13 (Uni 60 ~<br>><br>取消 |               |                  |

Figure 5

#### Note:

Contact the supplier before upgrading the program if the hardware

#### is specially customized.